## 台帳(森林簿)からの数値の検索

台帳(森林簿)の検索で、対象が[文字列]以外の検索時にご参照ください。

《例》項目[林齢] が、50林齢を超える検索を行いたいです。

項目[林齢]は [文字列]として台帳(森林簿)に設定されています。

1 メニューバーの[台帳管理]ー[台帳設定]をクリックし、[台帳設定]ウィンドウを開きます。

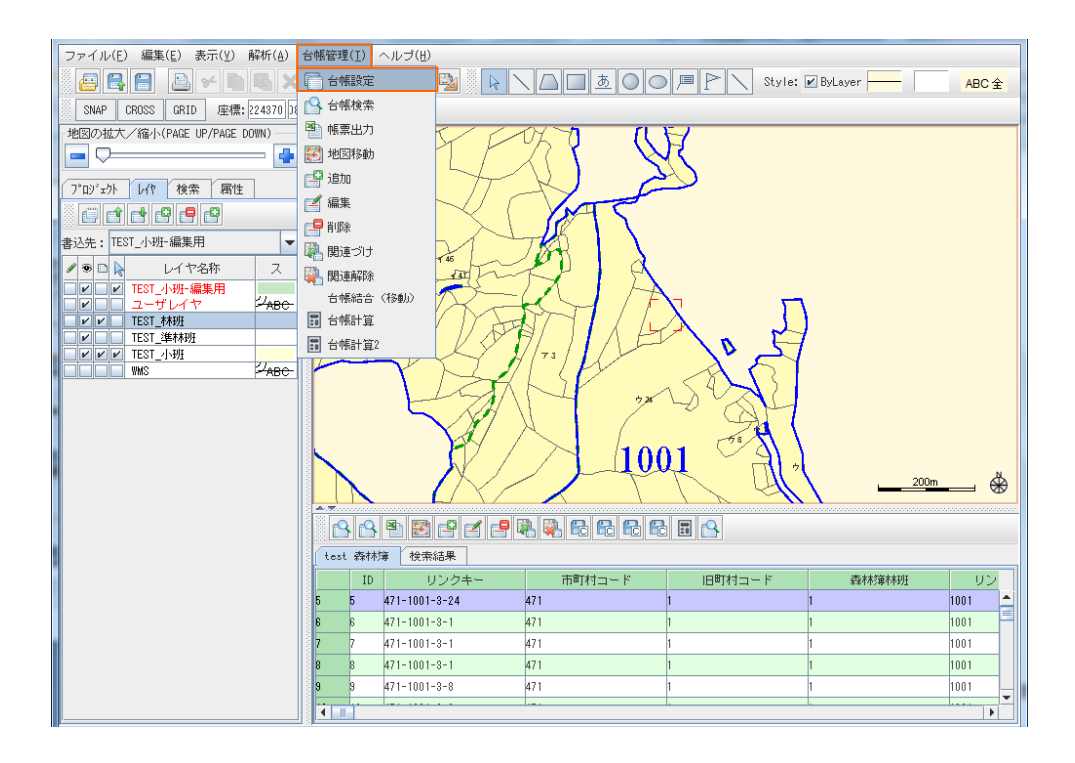

2 [台帳設定]ウィンドウの[台帳リスト]から台帳を選択して[編集]をクリックして[台帳編集]ウィンドウを 開きます。

| <ul> <li></li></ul> |      |
|---------------------|------|
| test-森林簿            | 追加   |
|                     | 編集   |
|                     | 肖明余  |
|                     | 表示方法 |
| OK                  |      |

3 [台帳編集]ウィンドウの[列項目リスト]から検索条件の変更をしたい項目を選択し[編集]をクリック して[列項目編集]ウィンドウを開きます。

| ▲ 台帳編集           | ×    |
|------------------|------|
| 名称 test-森林簿      |      |
| データ取得方法          |      |
| ● CSV            | 参照   |
| ▶ 開始行を項目名称にする    |      |
| 列項目リスト           |      |
| 合理化区分 <文字列型> ▲   | 追加   |
| <b>林齢</b> <文字列型> |      |
| 令級 < 文字列型 >      | 編集   |
| 15期市 <文字列型>      | 2100 |
|                  | HUPA |
| 材積1 <文字列型>       | 上移動  |
| 成長量1 <文字列型>      |      |
| 目標材積1 < 文字列型 >   | 下移動  |
|                  |      |
| OK Cance I       |      |

4 [列項目編集]ウィンドウの[種別]から検索条件の変更を行えます。

《例》数値での検索を行う場合 → 林齢50林齢を超える検索

項目が[林齢]、条件が50より大きい(>)という設定で行いたいので、[種別]から [数値(int)]を選択し[OK]をクリックします。

| 🍰 列項目 | 編集                                                              | Constitution of the local division of the local division of the lo | ×     |  |  |
|-------|-----------------------------------------------------------------|----------------------------------------------------------------------------------------------------|-------|--|--|
| 基本情報  |                                                                 |                                                                                                    |       |  |  |
| 名称    | 木木協令                                                            |                                                                                                    | ]     |  |  |
| 略称    | (省略可)                                                           | 単位                                                                                                    | (省略可) |  |  |
| 種別    | 文字列                                                             | -                                                                                                    |       |  |  |
| 選択肢   | 文字列<br>数値(int)<br>日付<br>選択<br>配列<br>数値(double)<br>ブール型(boolean) | ▲<br>道加<br>編集<br>『川除                                                                                                    | 参照    |  |  |
| -表示   | 表示する マ 表示幅(Pixel) 145<br>OK Cancel                              |                                                                                                    |       |  |  |

5 [台帳を検索します] 💽 をクリック または、マウスを右クリックし、メニューバーの[台帳検索]を 選択すると、[台帳検索]ウィンドウが開きます。

検索条件が[数値(int)]の場合、選択できる項目は[と同じ]、[より大きい(>)]、[より大きい(≧)]、 [より小さい(<)]、[より小さい(≦)]の5つです。[項目]と[条件]を選択、入力し[OK]をクリックします。

《例》林齢が[50]林齢を超えるデータを検索する場合

項目は[024:林齢]を選択、条件に[50]と入力し、[より大きい(>)]という設定で検索します。

| ▲ 台帳検索                                |                     | a state at the second    | X        |  |
|---------------------------------------|---------------------|--------------------------|----------|--|
| test-森林簿 ソート.                         | Mā                  |                          |          |  |
| 検索条件選択⇒ ● And                         | d O o r             |                          |          |  |
| 検索条件1                                 |                     |                          |          |  |
| 項目                                    | 選択 条件               |                          |          |  |
| 024:174810                            |                     |                          | <b>_</b> |  |
|                                       | 0                   |                          |          |  |
| 検索条件2                                 |                     | より大きい(>=)                |          |  |
| 項目                                    | 選択 条件               | より小さい(<)                 |          |  |
| :                                     | ▼ が ○ 選択or手入力       | ↓ より小さい(<=)              |          |  |
|                                       | ○ 1200 ★ 1 ★        |                          |          |  |
| 10 ± 6 // 0                           |                     | ▼ ~P 選択or 手入力            |          |  |
| 「使業業件3」                               | 選択 冬件               |                          |          |  |
| :                                     | ▼ が 〇 選択or手入力       | ▼ で始まる                   | -        |  |
|                                       |                     |                          |          |  |
|                                       | ○ 選択or手入力           | ▼ <mark>~</mark> 選択or手入力 |          |  |
| 検索条件4                                 |                     |                          |          |  |
|                                       |                     | ▼ 7554 主 ス               |          |  |
|                                       | • 0. C (ARG) + 7(7) | - C283C0                 |          |  |
|                                       | ○ 選択or手入力           | ▼ ~ 選択or手入力              | -        |  |
| 検索条件5                                 |                     |                          |          |  |
| 項目                                    | 選択 条件               |                          |          |  |
|                                       | ■ 選択or手入力           | ▼ で始まる                   |          |  |
|                                       | ○ 選択or手入力           | ▼~選択or手入力                | -        |  |
|                                       |                     |                          | )        |  |
| OK Cancel                             |                     |                          |          |  |
| · · · · · · · · · · · · · · · · · · · |                     |                          |          |  |

- 6 [検索結果]タブが末端に作成され、検索結果が表示されます。
- 《例》[検索結果]タブの[林齢]の項目に「50」より大きい(50>)数値が該当する台帳のみが表示 されます。

| 1920/00.7√ %g-1/PALE DUMN         1         1         1         1         1         1         1         1         1         1         1         1         1         1         1         1         1         1         1         1         1         1         1         1         1         1         1         1         1         1         1         1         1         1         1         1         1         1         1         1         1         1         1         1         1         1         1         1         1         1         1         1         1         1 |          |  |  |  |  |  |  |
|----------------------------------------------------------------------------------------------------|----------|--|--|--|--|--|--|
| 合理化区分 林齮 令級 伐期令                                                                                                    |          |  |  |  |  |  |  |
| 普通林 (人工林) 32 19 0 神                                                                                                    | <u> </u> |  |  |  |  |  |  |
| 普通林 (人工林) 68 14 0 <b>神</b>                                                                                                    |          |  |  |  |  |  |  |
|                                                                                                    |          |  |  |  |  |  |  |
| 首通林(人工林) 56 12 0 檜                                                                                                    |          |  |  |  |  |  |  |
| 普通林 (人工林)         77         16         0         檜                                                                                                    |          |  |  |  |  |  |  |
| 普通林 (人工林) 55 11 0 檜                                                                                                    |          |  |  |  |  |  |  |
| ■ 11 0 株                                                                                                    | <b>-</b> |  |  |  |  |  |  |